# DEPOSER

# DANS

# HAL-SHS

Agnès Journet

Séminaire MSH Val de Loire "Pratiques numériques en SHS"

13 mars 2014

# SOMMAIRE

- Pourquoi déposer dans une archive ouverte ?
- HAL (Hyper Articles en Ligne)
  - L'archive ouverte pluridisciplinaire, les portails, les collections,...
  - Présentation de l'interface de consultation et de dépôt
- Avant le dépôt : que faut-il faire ?
- Déposer dans HAL-SHS : les différentes étapes
- Après le dépôt
  - Votre espace : la gestion de vos dépôts, les statistiques, les alertes,...
  - Exporter une liste de publications, créer sa page web
  - Exporter dans une autre application (Zotero, RIBAC,...)
- Les tutoriels

### Pourquoi déposer dans une archive ouverte institutionnelle ?

#### ✤ CONTEXTE ECONOMIQUE

- > Pour garantir un accès libre et gratuit aux résultats de la recherche
- ➢ Pour faire face au monopole des éditeurs, à l'explosion du coût des abonnements et à la baisse des budgets des bibliothèques → les institutions publiques ne peuvent plus avoir accès à l'ensemble des connaissances qu'elles financent.

#### ✤ VISIBILITE

- Pour élargir la visibilité nationale et internationale de ses travaux, de son laboratoire et contribuer ainsi à la valorisation de la recherche française (référencement par Google, Google Scholar, Isidore,...)
- > Pour augmenter l'impact de ses travaux scientifiques : être plus lu pour être plus cité

#### ✤ GAIN DE TEMPS

Un dépôt unique et simplifié, des données disponibles, consultables et extractibles de n'importe où

- Pour constituer des listes de publications (complètes ou partielles)
- > Pour les chercheurs CNRS, possibilité d'import dans les fiches d'activité CRAC et RIBAC
- Pour la gestion et la valorisation des publications dans un laboratoire

   extraction automatique de listes bibliographiques pour les rapports quadriennaux ou autres documents administratifs, mise à jour automatique des pages chercheurs du site du laboratoire,...

#### ✤ ARCHIVAGE

 Pour garantir la pérennité des données, des fichiers et des accès : URL uniques et pérennes ; pérennité des fichiers et des formats (partenariat CCSD / CINES)

#### ✤ PATERNITE

➢ Pour apporter une protection juridique à ses travaux : datation certifiée qui permet d'établir l'antériorité scientifique → moins de plagiat

### HAL (Hyper Article en Ligne)

#### Archives ouverte multidisciplinaire

qui s'inscrit dans le mouvement favorisant le libre-accès aux publications scientifiques. Elle recueille et diffuse des articles scientifiques, publiés ou non, émanant des établissements d'enseignement et de recherche, donnant un accès libre et gratuit aux résultats de la recherche.

### LES PORTAILS

- Des portails génériques par type de documents
  - TEL Thèse En Ligne
  - CEL Cours En Ligne
  - \* ...

#### Des portails thématiques

- HAL-SHS Archive Ouverte des Sciences de l'Homme et de la Société
- HAL-SDE Archive ouverte en Sciences de l'Environnement
- ÷ ...

#### Des portails institutionnels

- Institut National de la Santé et de la Recherche Médicale (HAL-Inserm)
- Institut National de Recherche en Informatique et en Automatique (HAL-Inria)
- Université Paris 1 Panthéon-Sorbonne
- Université Francois Rabelais Tours
- **\*** ...

### LES COLLECTIONS

- Des laboratoires
- > Des grandes écoles
- > Des congrès, colloques
- Des revues
- ≻ ...

#### DECOUVRIR L'INTERFACE DE CONSULTATION DE HAL

#### http://hal.archives-ouvertes.fr/

### Avant le dépôt : que faut-il faire ?

Vérifier que le dépôt n'a pas déjà été fait par une autre personne, votre co-auteur par exemple.

- Rassembler au préalable les données à saisir et le fichier du texte intégral
- S'assurer que vous avez le droit de déposer le texte intégral

« Le dépôt dans une archive ouverte obéit à un certain nombre de règles qui découlent du bon sens, de la déontologie scientifique et du respect des lois »

- Le dépôt d'un document sur Hal est placé sous la responsabilité de la personne qui l'effectue ; il implique l'accord de l'ensemble des auteurs.
- Il convient de s'assurer que le document n'est pas confidentiel (brevet en attente, clause de confidentialité dans contrat de recherche, mémoire de thèse ayant donné lieu à soutenance à huis clos ou dont le jury n'a pas recommandé la reproduction,...)
- Si le document est publié ou soumis à publication, il convient de respecter les lois du copyright des éditeurs (droit d'autoarchivage institutionnel)
  - \* AVANT publication l'auteur reste détenteur des droits sur son texte
  - \* APRES publication SOUS contrat :
    - Si le contrat ne prévoit pas de cession à titre exclusif des droits, pour tout support ou pour le support électronique : l'auteur est libre de déposer
    - Si le contrat prévoit une diffusion en libre accès après un délai : l'auteur est libre de déposer après ce délai (respect de l'embargo)
    - Si le contrat prévoit la cession à titre exclusif des droits pour tout support ou pour le support électronique : l'auteur doit demander l'autorisation de dépôt à l'éditeur
  - \* APRES publication SANS contrat l'auteur peut diffuser son document informer votre éditeur

#### Quelle version déposée :

Il est préférable de déposer des « fichiers auteur » ou pre-print (version envoyée à l'éditeur, avant le comité de lecture). Les fichiers produits par les éditeurs commerciaux seront chargés sur HAL **uniquement** :

- Si l'autorisation de l'éditeur a été obtenue explicitement (dans ce cas le mentionner)
- Si la politique de l'éditeur en matière de dépôt en AO est clairement affichée en ce sens.

De même, les images, les fichiers sonores, etc. qui ne sont pas du domaine public ne peuvent être déposés sans autorisation explicite du détenteur de leurs droits.

2 sites répertoriant les politiques de certains éditeurs en matière de dépôt d'articles de **revues** : SHERPA ROMEO <u>http://www.sherpa.ac.uk/romeo.php</u> HELOISE <u>http://heloise.ccsd.cnrs.fr/</u>

> SI VOUS N'AVEZ PAS LE DROIT DE DEPOSER LE TEXTE INTEGRAL, VOUS ÊTES AUTORISE A DEPOSER UNE REFERENCE BIBLIOGRAPHIQUE SEULE

### Déposer dans HAL-SHS les différentes étapes

## http://halshs.archives-ouvertes.fr

### 1. Onglet Dépôt

Avant le premier dépôt : S'inscrire
Ensuite : S'authentifier

### 2. Onglet Déposer

Le dépôt d'un document se fait en plusieurs étapes succesives :

- la saisie des métadonnées (titre, date, éditeur, pages, mots-clés,...)
- la saisie des auteurs et de leur(s) laboratoire(s)
- le transfert des fichiers s'il s'agit d'un dépôt avec texte intégral
- la récapitulation des données saisies et validation du dépôt

Attention : tant que vous n'avez pas cliquez sur « Déposer » sur l'écran de récapitulation, aucune donnée n'est enregistrée ni déposée dans l'archive

# Après le dépôt

### Onglet Mon espace :

| O .         |                | Seiences de l'Hemme et de la Société |           |            |          |  |  |
|-------------|----------------|--------------------------------------|-----------|------------|----------|--|--|
| Accueil     | Mon espace     | Déposer                              | Parcourir | Rechercher | Services |  |  |
| connecté er | tant que Agnès | Journet                              |           |            |          |  |  |
| . Mon es    | pace .:.       |                                      |           |            |          |  |  |
| Mes dép     | oôts           |                                      |           |            |          |  |  |
| Mes sta     | tistiques      |                                      |           |            |          |  |  |
|             | rtes           |                                      |           |            |          |  |  |
| Mes ale     | 1 Charles      |                                      |           |            |          |  |  |

- Mes dépôts : Pour gérer vos dépôts (modifications de données, ajout de fichier, transfert de propriété,...)
- Mes statistiques : Statistiques de consultation de vos dépôts avec possibilité de représentations graphiques par date et par localisation
- Mes alertes : Paramétrage d'alertes automatiques par mail chaque fois qu'un nouvel article répondant aux critères choisis est déposé
- Mon compte : Pour modifier votre mot de passe, adresse mail,...

# Après le dépôt

Onglet Services :

| Stiences de l'Nomme et de la Société         |                                                                     |                          |           |            |          |                   |        |  |
|----------------------------------------------|---------------------------------------------------------------------|--------------------------|-----------|------------|----------|-------------------|--------|--|
| Accueil                                      | Mon espace                                                          | Déposer                  | Parcourir | Rechercher | Services |                   | - PO 🏄 |  |
| connecté en tant que Agnès Journet           |                                                                     |                          |           |            |          | Version française | M RSS  |  |
| Service     Exporte     Créer u     Consulte | S .:.<br>r une liste de publi<br>ne page Web<br>er les laboratoires | ication<br>connus de HAI | L-SHS     |            |          |                   |        |  |

#### Exporter une liste de publications

Sélection des critères (auteur, labo, date, type de publications,...) pour établir la liste à exporter Sélection des métadonnées à exporter, choix de l'ordre dans lequel apparaîtront les métadonnées et choix du format de l'export Création du fichier à télécharger

#### Créer un page Web

 $\geq$ 

>

Ce service permet de faire une page web formatée à son goût avec un ensemble de publications sélectionnées selon des critères choisis au préalable (pour un chercheur donné, un laboratoire, etc.). Pour plus d'information, reportez vous à cette <u>documentation</u>

Une page web rapide : Les publications d'un auteur : http://hal.archives-ouvertes.fr/AUT/prénom+nom

Consulter les laboratoires connus de HAL.

# Après le dépôt

## Exporter dans une autre application

Récupérer mes publications dans Ribac <u>http://www.ccsd.cnrs.fr/support/FAQ/faq\_export.html#P1</u>

Exporter mes publications dans Excel <a href="http://www.ccsd.cnrs.fr/support/FAQ/fag\_export.html#P2">http://www.ccsd.cnrs.fr/support/FAQ/fag\_export.html#P2</a>

Récupérer mes publications dans Zotero http://www.ccsd.cnrs.fr/support/FAQ/fag\_export.html#P3

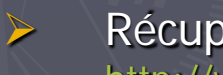

>

>

Récupérer mes publications dans ma fiche CRAC <u>http://www.ccsd.cnrs.fr/support/FAQ/fag\_export.html#P4</u>

# Les tutoriels

### L'Espace Support du CCSD

L'ensemble de la documentation classée par rubriques http://ccsd.cnrs.fr/support.html

La documentation complète (72 p., en pdf) <u>http://ccsd.cnrs.fr/support.html#dochal</u>

### Le MenuHAL

 $\triangleright$ 

Ce document, régulièrement mis à jour, décrit les fonctionnalités et les usages de Hal, tout en faisant un certain nombre de recommandations aux auteurs, déposants, et utilisateurs.

http://www.ccsd.cnrs.fr/support.html#manuhal

Apprendre en vidéo http://www.ccsd.cnrs.fr/support.html#didacticiels\_hal